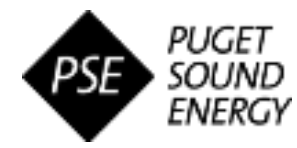

## **OVERVIEW**

### Audience: External Suppliers

 The purpose of this Quick Reference Guide (QRG) is to demonstrate the process of participating in a Sourcing Event initiated by Puget Sound Energy (PSE) via the SAP Ariba system. It is intended for Suppliers that are invited to participate in a Sourcing RFx event in Ariba.

#### **Quick Steps**

- 1. Access the PSE Sourcing Event
- 2. Review and Accept Event Prerequisites
- 3. Select Lots to Participate on
- 4. Complete and Submit the Response
- 5. Monitor Event Status and View Awards

## Step 1: Access the PSE Sourcing Event

When invited by PSE to participate in a Sourcing Event, you will receive an automated email notification with the high-level Sourcing Event details and links to participate.

- A. Open the email upon receiving and review event details, including start and end dates
- B. To view and respond to the event, click "<u>Click Here</u> to access this event"
  - This will open the Ariba Supplier Login page.
- C. If you have an active account and approved PSE Supplier Profile, click **"Log in"** and enter your username and password, then proceed to Step 2.
  - Note: An Ariba Commerce Cloud account is required to view and respond to the Sourcing Event. Click 'Sign Up' if needed.

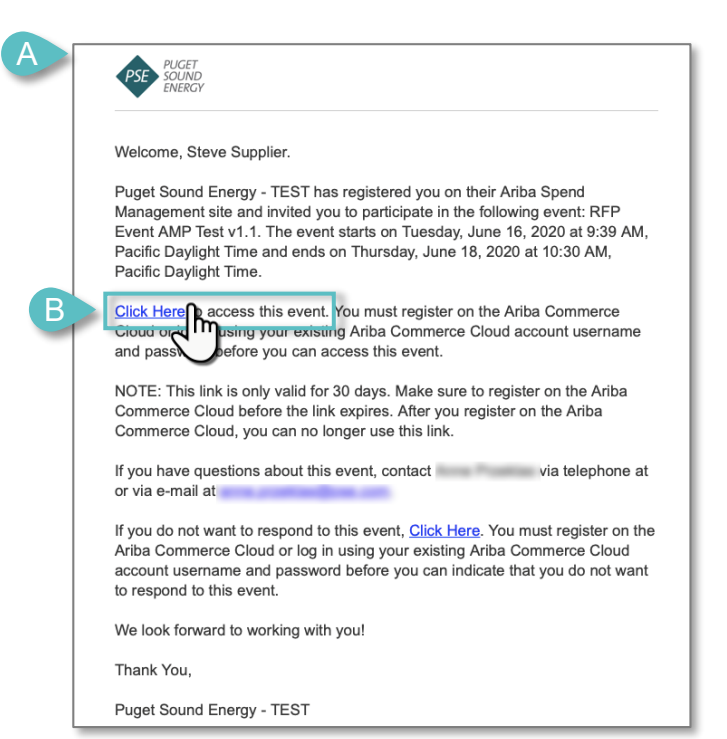

#### Alternative Method – Accessing the Event in Ariba:

For suppliers with an active Ariba Commerce Cloud account and approved PSE Supplier Profile, the open Sourcing Event can be accessed by logging into your Ariba Supplier account and navigating to the 'Events' section of the **Ariba Proposals and Questionnaires** page.

### eProc3 Sourcing QRG-07 | Last Update: 12-Oct-2020

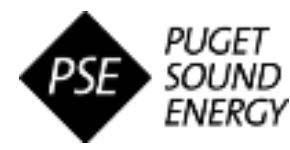

# **Step 2: Review and Accept Event Prerequisites**

After opening the event in Ariba, you will be directed to a page with all details associated with the event, as well as the next steps to respond.

**TIP:** Notice the countdown in the upper right corner to keep track of the time remaining before the Event closes and is no longer accepting responses from suppliers.

| Ariba Sourcir                         | ng                                                                                                    |                                   | Company Settings <del>v</del>                           | Wilson Window Washe                   | ers <del>▼</del> |  |
|---------------------------------------|----------------------------------------------------------------------------------------------------|-----------------------------------|---------------------------------------------------------|---------------------------------------|------------------|--|
| Go back to Puget Sound Energy -       | TEST Dashboard                                                                                                    | Desktop File Sync                 |                                                         |                                       |                  |  |
| Event Details                         | 🗁 Doc2582872200 - Security Guards RFP 082020                                                                                                    |                                   | <b>*</b> G                                              | Time remaining<br>28 days 16:40:3     | 34               |  |
| Event Messages<br>Download Tutorials  | Review and respond to the prerequisites. Prerequisite questions must be answered before you can view event content or participate in th to review and accept your responses before you can continue with the event. If you decline the terms of the prerequisites, you cannot view | he event. Some<br>ew the event co | prerequisites may requir<br>ntent or participate in thi | e the owner of the event<br>is event. |                  |  |
| ▼ Checklist                           | Download Con A Review Prerequisites Decline to Respond                                                                                                    | Print Eve                         | nt Information                                          |                                       |                  |  |
| 1. Review Event Details               |                                                                                                    | (                                 | Section 1 of 5) Next 义                                  | <b></b>   :                           | *                |  |
| 2. Review and Accept<br>Prerequisites | Name †                                                                                                    |                                   |                                                         |                                       |                  |  |
| 3. Select Lots                        | ▼ 1 INTRODUCTION                                                                                                    |                                   |                                                         |                                       |                  |  |
|                                       | 1.1 General Description of Request                                                                                                    |                                   |                                                         |                                       | -                |  |

- A. The event prerequisites must be reviewed and accepted before submitting a response. To participate in the event, click "**Review Prerequisites**"
  - If you do NOT intend to participate in the Sourcing Event, click "Decline to Respond"

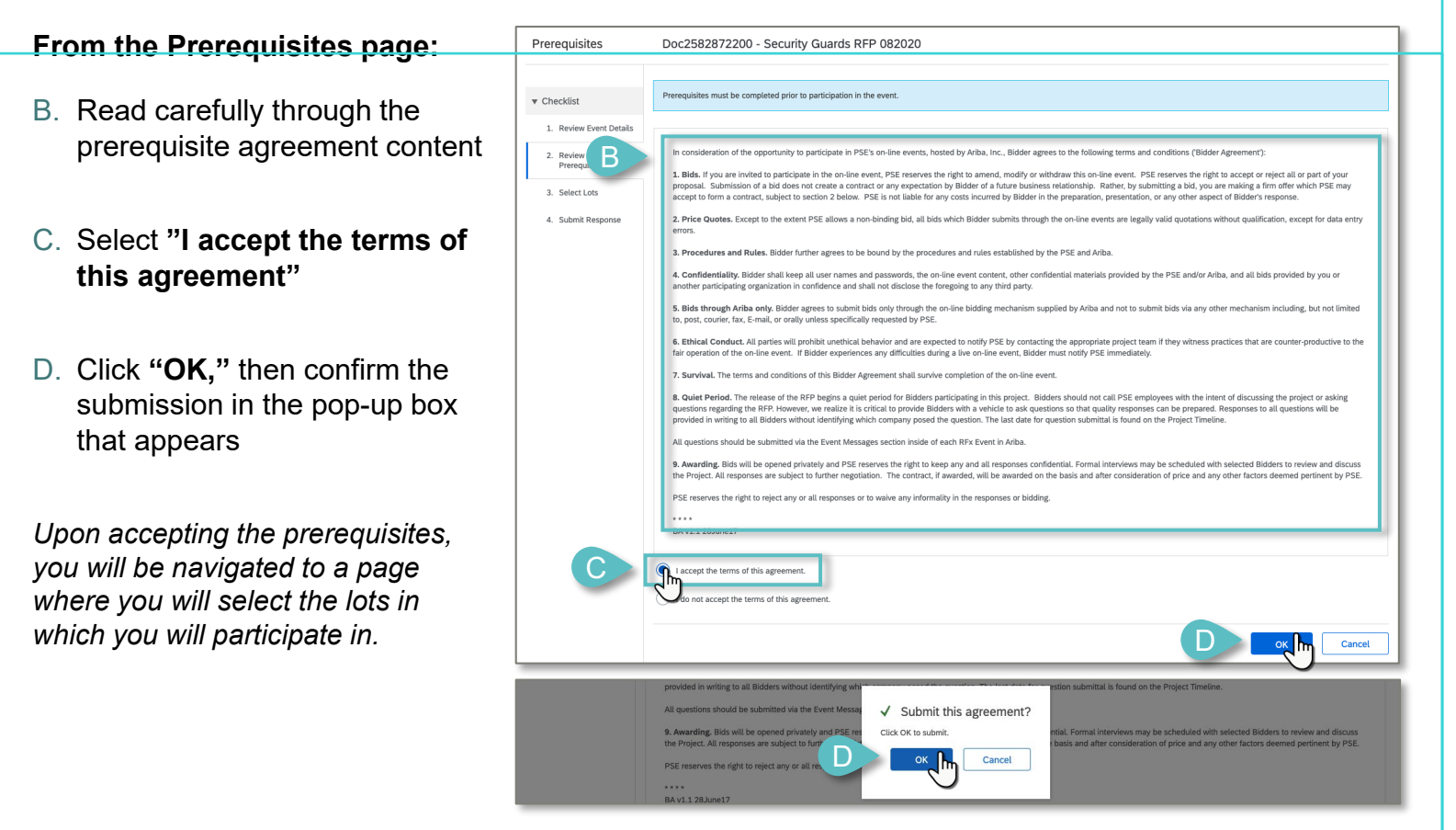

### eProc3 Sourcing QRG-07 | Last Update: 12-Oct-2020

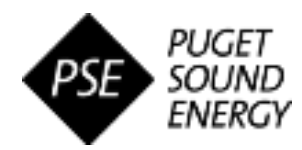

## **Step 3: Select Lots**

| 1. Review Event Details               | Select Lots Select Using Excel                                                              |   |   |
|---------------------------------------|---------------------------------------------------------------------------------------------|---|---|
| 2. Review and Accept<br>Prerequisites | Lots Available for Bidding                                                                  |   | * |
| 3. Select Lots                        | Name                                                                                        |   |   |
| <ol> <li>Submit Response</li> </ol>   | ✓       4.1         ✓       4.2         ✓       4.3         ✓       4.4         ✓       4.5 |   |   |
|                                       | Confirm Selected Lots                                                                       | _ |   |

- A. Select the lots in which you intend to bid on by clicking in the check box next to the lot name
  - To participate in <u>all</u> lots, click the open box at the top of the table. This will automatically select all.
- B. Once all appropriate lots are selected, click "Confirm Selected Lots"

# Step 4: Complete and Submit the Response

After accepting the prerequisites and selecting the lots to participate in, you are ready to begin reviewing the event contents and completing your response details.

#### Review & Navigate Event Contents

| Console                               | E Doc2582872200 - Security Guards RFP 082020                    | U Time remaining<br>32 days 00:50:11 |
|---------------------------------------|-----------------------------------------------------------------|--------------------------------------|
| Event Messages<br>Response History    | All Content                                                     |                                      |
| Checklist                             | Name †                                                          | Price Quantity Extended Price        |
|                                       | ▶ 1 INTRODUCTION                                                |                                      |
| 1. Review Event Details               | > 2 BUSINESS REQUIREMENTS More +                                |                                      |
| 2. Review and Accept<br>Prerequisites | ► 3 SUPPLIER QUESTIONS More +                                   |                                      |
|                                       | ▶ 4 PRICING More +                                              |                                      |
| 3. Select Lots                        | ► 5 CONTRACTS                                                   |                                      |
| 4. t Response                         | (*) indicates a required field                                  |                                      |
| Event Contents                        | Submit Entire Response Update Totals Save draft Compose Message | Excel Import                         |

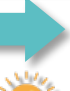

To navigate through the event contents, use the menu organized by section on the left side OR use the Outline Icon to expand and collapse table sections and rows as needed.

*TIP:* Use the buttons on the event console page as appropriate while working on your response:

- Save draft: Saves your response progress and prevents data loss. You can use this to continue working on your response at a later time before submitting to PSE (as long as submitted before the end time).
- Compose Message: Allows you to communicate with PSE throughout the event as needed. All correspondences will be logged in the 'Event Messages' section in the upper left side of the event.
- Excel Import: Allows you to review & answer event content offline in Excel, then import into the online event. Detailed Instructions will appear upon clicking.

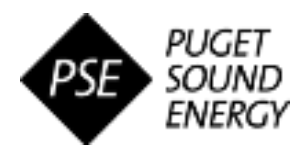

# Step 4: Complete and Submit the Response (continued)

### Enter Response & Submit

| Response History                            | All Content                                                                                                    |        | <b>m</b>                                                                                                    |  |  |
|---------------------------------------------|----------------------------------------------------------------------------------------------------|--------|----------------------------------------------------------------------------------------------------|--|--|
| - Chacklist                                 | Name 1                                                                                                    |        | Price Quantity Extended Price                                                                                                    |  |  |
| * Checkust                                  | ▶ 1 INTRODUCTION                                                                                                    |        |                                                                                                    |  |  |
| 1. Review Event Details                     | > 2 BUSINESS REQUIREMENTS                                                                                                   | More + |                                                                                                    |  |  |
| 2. Review and Accept<br>Prerequisites       | V 3 SUPPLIER QUESTIONS                                                                                                    | More + |                                                                                                    |  |  |
| reconnes                                    | ▼ 3.1 Assurance of Supply                                                                                                   |        |                                                                                                    |  |  |
| Select Lots     Submit Response             | 3.1.1 Describe your process for ensuring that candidates meet the attached job specification qualifications                 | A      | * Interviews, Background checks, pre-employment screening                                                                                                    |  |  |
| r Event Contents All Content 1 INTRODUCTION | 3.1.2 Briefly describe your geographic footprint in the USA and how your branch locations align with client usage locations |        | <ul> <li>95% alignment with client usage locations. Easy<br/>ability to expand to provide services in the one<br/>client location where a branch is not currently<br/>located.</li> </ul> |  |  |
| 2 BUSINESS                                  | ▶ 3.2 Quality                                                                                                    |        |                                                                                                    |  |  |
| REQUIREMENTS                                | > 3.3 Service                                                                                                    |        |                                                                                                    |  |  |
| 3 SUPPLIER<br>QUESTIONS                     | ▶ 3.4 Cost                                                                                                    |        |                                                                                                    |  |  |
|                                             | ► 3.5 Innovation                                                                                                    |        |                                                                                                    |  |  |
|                                             | V 4 PRICING                                                                                                    | More + | \$1,753,717.84                                                                                                    |  |  |
| 5 CONTRACTS                                 | 4.1 CHICAGO                                                                                                    |        | * USD 17,472 Hours \$289,860.48 U                                                                                                    |  |  |
|                                             | 13 148550                                                                                                    |        | *                                                                                                    |  |  |

- A. Enter the bid details and all other requested information within the fields of the All Content table
  - **Note:** Fields marked with an asterisk (\*) are <u>required</u> to be answered in order to submit the response.
  - If desired/applicable, click the "Update Totals" button to automatically calculate the extended price of items bid on. The totals will appear in the "Extended Price" column.

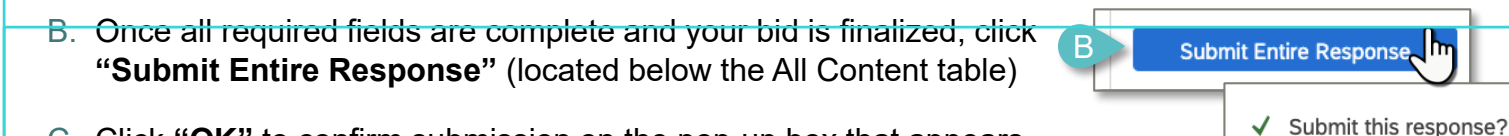

- C. Click **"OK**" to confirm submission on the pop-up box that appears
  - A message will appear as a banner on the Event Console page confirming your submission.

### **Revising Response & Viewing History (as needed)**

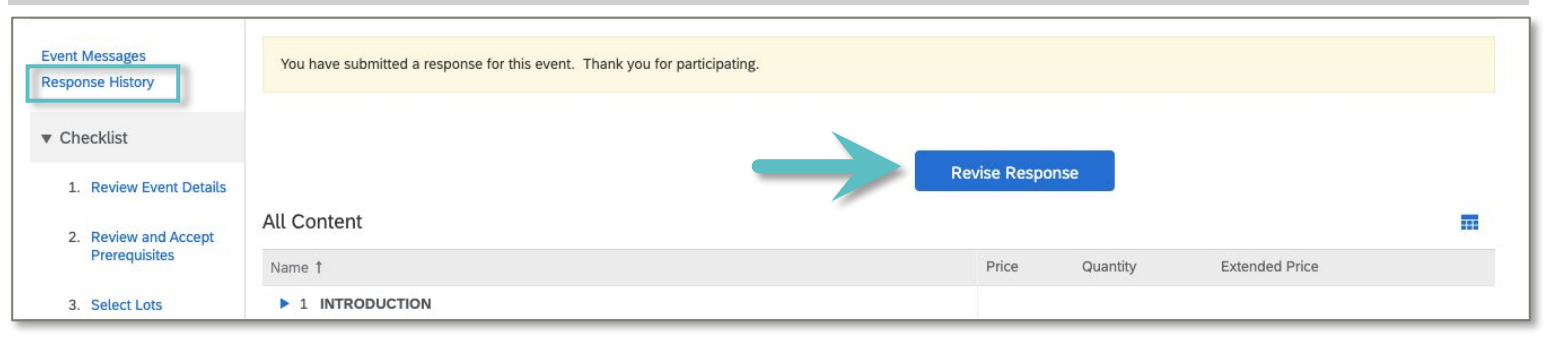

- The option to "Revise Response" will also appear on this page if changes are required to your
  response after submitting. This will remain available up until the Event due date.
- To view the responses you previously submitted to the Sourcing Event, click "Response History" on the left side. This will open a page displaying the record of responses and details.

Click OK to submit

OK

Cancel

С

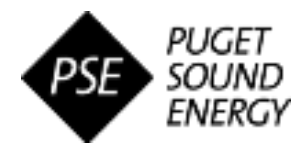

# **Step 5: Monitor Event Status and View Awards**

All events you have responded to will appear on your **Ariba Proposals and Questionnaires** homepage dashboard for viewing and reference as needed.

### Monitor Event Status

The status of events you have participated in can be monitored from the '**Events**' section of this page, which is organized by the status of each event (sorted alphabetically).

| Ariba Proposals and Questionnaires 🗸 | Standard Account Upgrade                          |                                     |                                                                 |                                                                                    | ? | ww |
|--------------------------------------|---------------------------------------------------|-------------------------------------|-----------------------------------------------------------------|------------------------------------------------------------------------------------|---|----|
| PUGET SOUND ENERGY - TEST            |                                                   |                                     |                                                                 |                                                                                    |   |    |
| There are no matched postings.       | Welcome to the Ariba Spend Manageme<br>integrity. | nt site. This site assists in ident | ifying world class suppliers who are market leaders in quality, | service, and cost. Ariba, Inc. administers this site in an effort to ensure market |   | *  |
|                                      | Events                                            |                                     |                                                                 |                                                                                    |   | m  |
|                                      | Title ID                                          | End Time 4                          | Event Type                                                      | Participated                                                                       |   |    |
|                                      | <ul> <li>Status: Completed (18)</li> </ul>        |                                     |                                                                 |                                                                                    |   |    |
|                                      | Status: Open (2)                                  |                                     |                                                                 |                                                                                    |   |    |
|                                      | Status: Pending Selection (22)                    |                                     |                                                                 |                                                                                    |   |    |
| 4                                    | Registration Questionnaires                       |                                     |                                                                 |                                                                                    |   |    |
|                                      | Title                                             | ID                                  | End Time ↓                                                      | Status                                                                             |   |    |
|                                      | <ul> <li>Status: Open (2)</li> </ul>              |                                     |                                                                 |                                                                                    |   |    |

#### Event Status Definitions:

- Completed: PSE has awarded the business.
- Open: Event is actively accepting responses up until the end time.
- **Pending Status:** Event and response(s) submitted can be viewed, but responses can no longer be submitted to PSE.
- **Preview:** Event can be viewed, but responses cannot yet be submitted to PSE.

### View Awarded Business in a Completed Event

#### A. Click on the Event Name to open

| Ariba Sourci                                             | ng                                                                                       |             | Company Settings  Wilson Window Washers | ·▼ Help Center |
|----------------------------------------------------------|------------------------------------------------------------------------------------------|-------------|-----------------------------------------|----------------|
| < Go back to Puget Sound Energy                          | - TEST Dashboard                                                                         |             | Desktop File Sync                       |                |
| Event Details                                            | 🗁 Doc2584452014 - Security Guards RFP 082020 v2                                          |             | E                                       | Completed      |
| Event Messages<br>Response History<br>Download Tutorials | Download Content Review Prerequisites Print Event Information Review Bidding All Content | View Awards | Download Award Summary Report           | <b></b>   ×    |

#### B. Click "View Awards"

- A. Alternatively, click **"Download Award Summary Report"** to download the summary as a Microsoft Excel file and review offline.
- C. Navigate to the lots you placed bids on in the Content table
- D. Click "Done" to return to the Event Details page